## Vorlesung 12 (11.12.2023) Simulation von Temperatureinflüssen

Befehl .TEMP 91 92 93 ... Beispiel Widerstand RW=RK(1+  $\alpha * \Delta 9$ )  $\alpha$  = TC1 ... Temperaturkoeffizient

1) <u>Übung (Temperatureinfluß bei Dioden : Verzeichnis Diode Temperatur)</u>

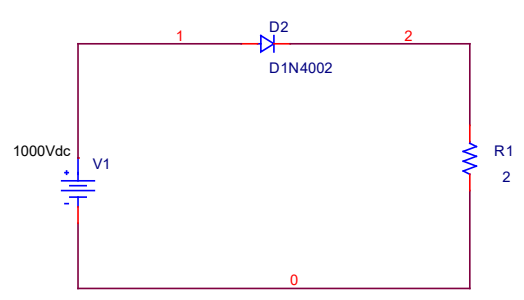

Notwendige Parametereinstellungen der Bauteile (s. Buch Seite 45)

| b) D1N4002     | .MODEL D1N400   | )2 D (IS=14.11E- | 9 N=1.984  | RS=33.89E-3  | TRS1=7e-3 |
|----------------|-----------------|------------------|------------|--------------|-----------|
| + IKF=94.81    | XTI=3 EG=1.110  | CJO=51.17E-12    | M=.2762    | VJ=.3905 FC= | =.5       |
| + ISR = 100.0I | E-12 NR=2 BV=10 | 0.1 IBV=10 TT    | =4.761E-6) |              |           |

| TRS1 | = | linearer Temperaturkoeffizient für den Reihenwiderstand (RS) |
|------|---|--------------------------------------------------------------|
| TBV1 | = | linearer Temperaturkoeffizient für die Durchbruchspannung    |
| RS   | = | Reihenwiderstand                                             |

T\_MEASURED=Die Temperatur für die die Daten gelten !

Der Wert der Durchlaßspannung kann durch den Parameter "N" = Emissions-Koeffizient verändert werden.

Um sowohl die Spannung zu variieren als auch mit 2 verschiedenen Temperaturen zu simulieren sind folgende Einstellungen vorzunehmen

a) primary sweep

b) secondary sweep

| Si | mulation Settings - Temp1                                                                                                    |                                                                                                    |                                                                                                    | ×               | Simulation S                                                                                                 | ettings - Temp                                                                                                    | 1                        |                                                                                                    | ×            |
|----|----------------------------------------------------------------------------------------------------|----------------------------------------------------------------------------------------------------|----------------------------------------------------------------------------------------------------|-----------------|----------------------------------------------------------------------------------------------------|----------------------------------------------------------------------------------------------------|--------------------------|----------------------------------------------------------------------------------------------------|--------------|
| lſ | General Analysis Include F                                                                                                    | iles   Libraries   Stimulus   Op                                                                                                    | otions Data Collection                                                                                                | Probe Window    | General                                                                                                    | nalysis   Include                                                                                                    | Files Libraries Stimulus | Options Data Collection                                                                                           | Probe Window |
| -  | Analysis type:<br>DC Sweep<br>Options:<br>Secondary Sweep<br>Monte Catlo/Worst Case<br>Parametric Sweep<br>Temperature (Sweep)<br>Save Bias Point<br>Load Bias Point | Sweep variable<br>© Voltage source<br>© Giobal parameter<br>© Model parameter<br>© Iemperature<br>Sweep type<br>© Linear<br>© Logarithmic Decade<br>© Value ligt | Name: V1<br>Model type:<br>Model name:<br>Paremeter name:<br>Paremeter name:<br>End value:<br>End value:<br>Increment | 1<br>10<br>0.01 | Analysis ty<br>DC Sweet<br>Options:<br>♥ Primary<br>♥ Secont<br>● Parame<br>● Tempet<br>● Save B<br>● Load B | pe:<br>Sweep<br>Jay Sweep<br>Carlo/Worst Case<br>tric Sweep<br>ature (Sweep)<br>ature (Sweep)<br>as Point<br>as Point | Sweep variable           | Name:<br>Model type:<br>Model name:<br>Earemeter name:<br>Start value:<br>ade Y<br>End value:<br>Increment:<br>50 |              |
|    |                                                                                                    | OK Abb                                                                                                    | Direchen Übernehma                                                                                                    | Hilfe           |                                                                                                    |                                                                                                    | ОК                       | Abbrechen Ü <u>b</u> ernehm                                                                                       | en Hilfe     |

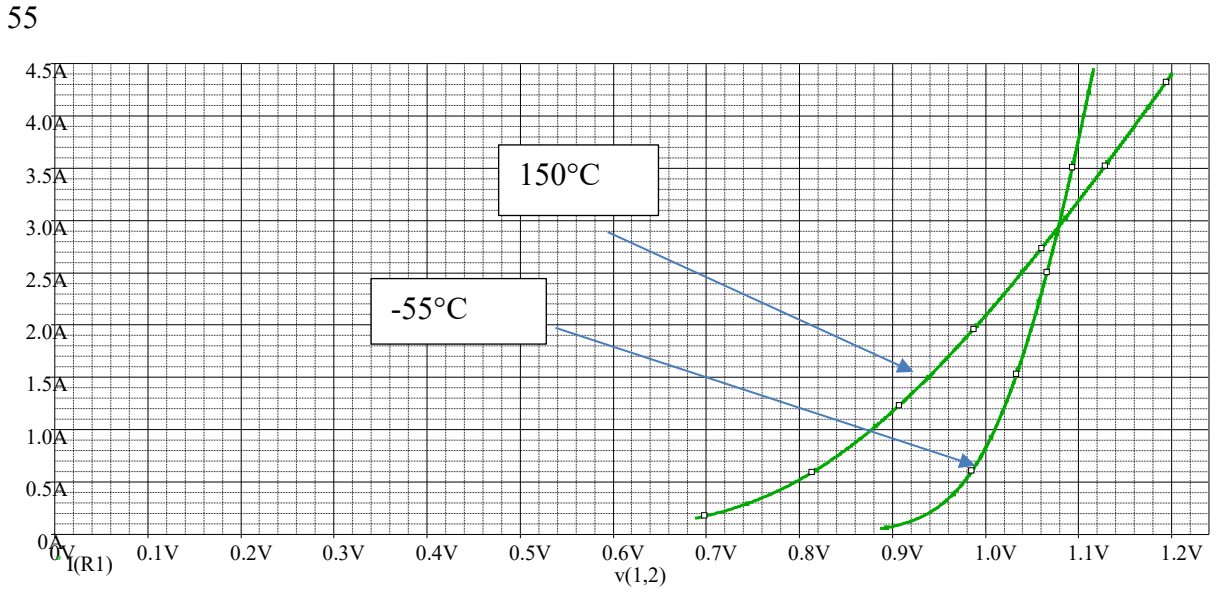

Merke: Bei kleinem Strom sinkt die Durchlaßspannung mit ca. 1mV/K ; bei großem Strom steigt die Durchlaßspannung mit der Temperatur

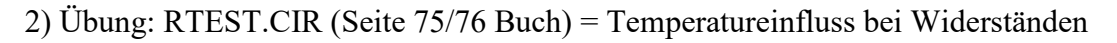

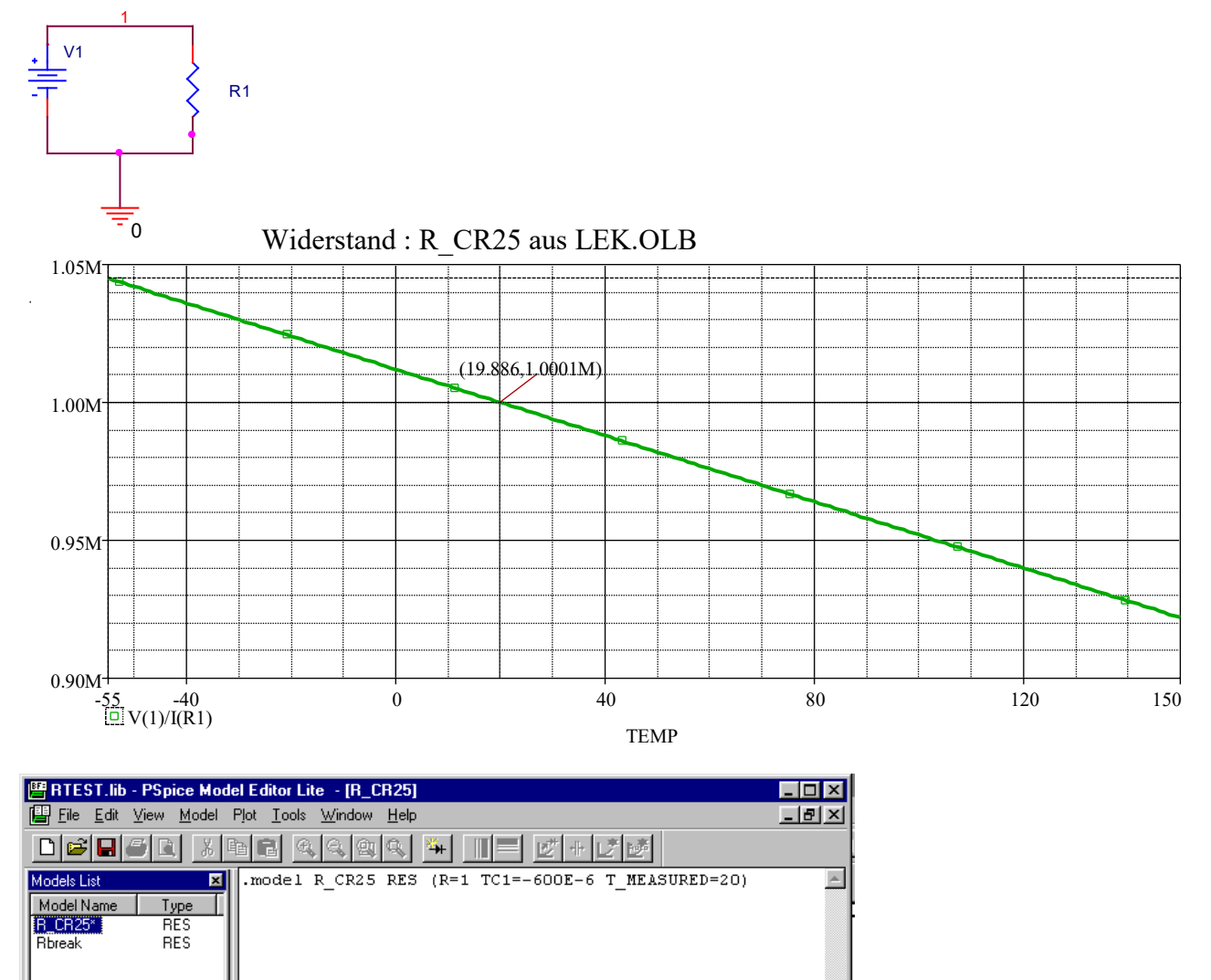

→ ändert man TC1 von -600E-6 auf +600E-6, so erhält man ein PTC-Verhalten !

TC2 ergänzen z.B.: TC2=+20E-12 ( sehr wenig Einfluß ) bzw. TC2=20E-6 ( sehr deutlicher Einfluss) TC1= linearer Temperaturkoefficient ; TC2 = quadratischer Temperaturkoefficient

| mulation Settings - Rtes                                                                                    |                                                                                                    |                         |
|----------------------------------------------------------------------------------------------------|----------------------------------------------------------------------------------------------------|-------------------------|
| General Analysis Include                                                                                    | Files   Libraries   Stimulus   Options   Data Col                                                          | llection   Probe Window |
| Analysis type:<br>DC Sweep                                                                                  | Sweep variable<br>Voltage source Name:<br>Current source<br>Gibbal parameter<br>Model type:<br>Model reme: | <u> </u>                |
| Secondary Sweep Monte Carlo/Worst Case Parametric Sweep Temperature (Sweep) Save Bias Point Load Bias Point | <u>Temperature</u> <u>Earameter name</u> Sweep type <u>Start val</u> <u>End val</u>                        | e: -55                  |
|                                                                                                    | C Loganthmic Decade right                                                                                  | nt: 1                   |
|                                                                                                    | OK Abbrechen 05                                                                                            | ernehmen Hilfe          |

3. Übung NTC – Nachbildung Seite 76ff

Verzeichnis: ../Beispiele/NTCTest <u>Schaltbild</u>

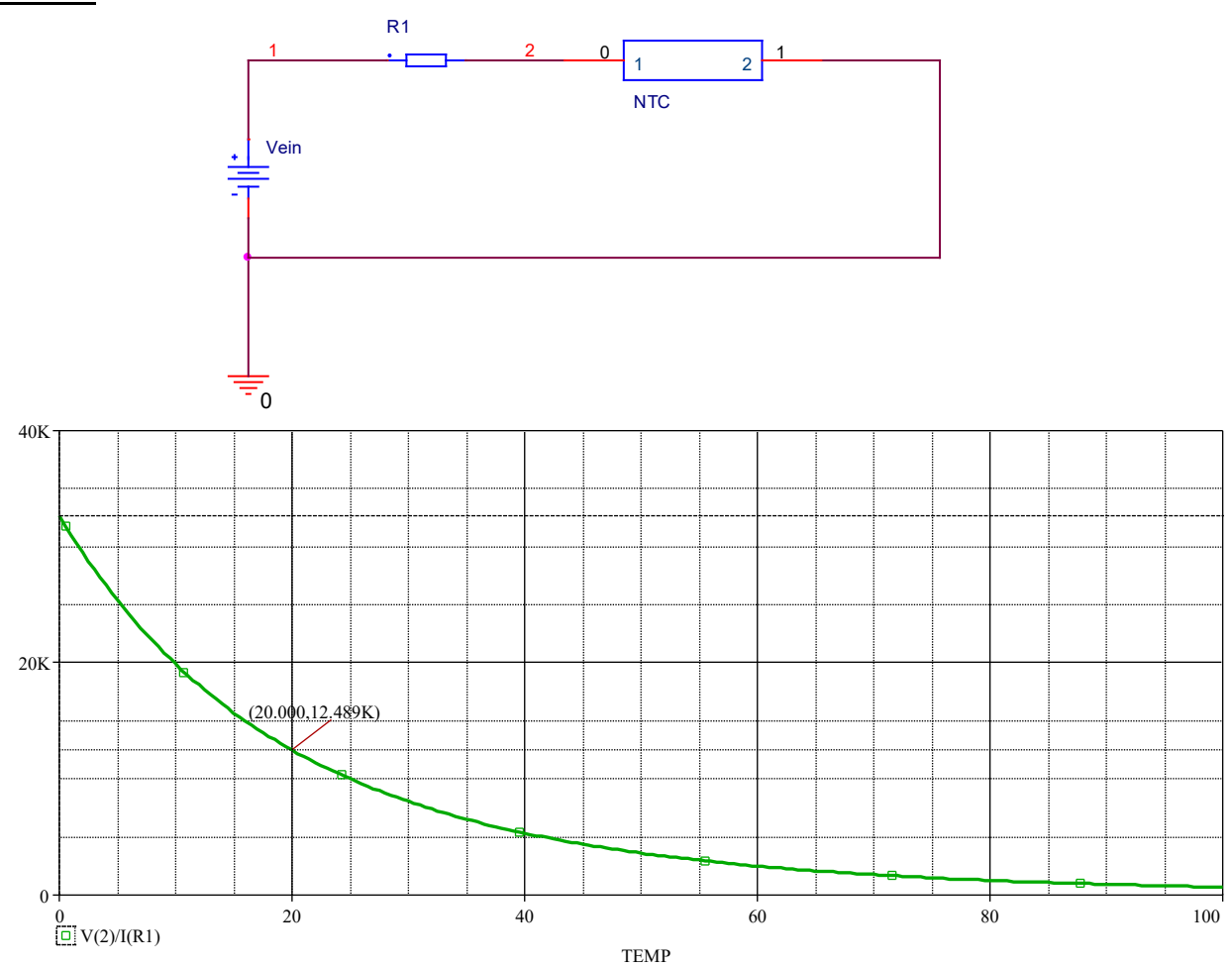

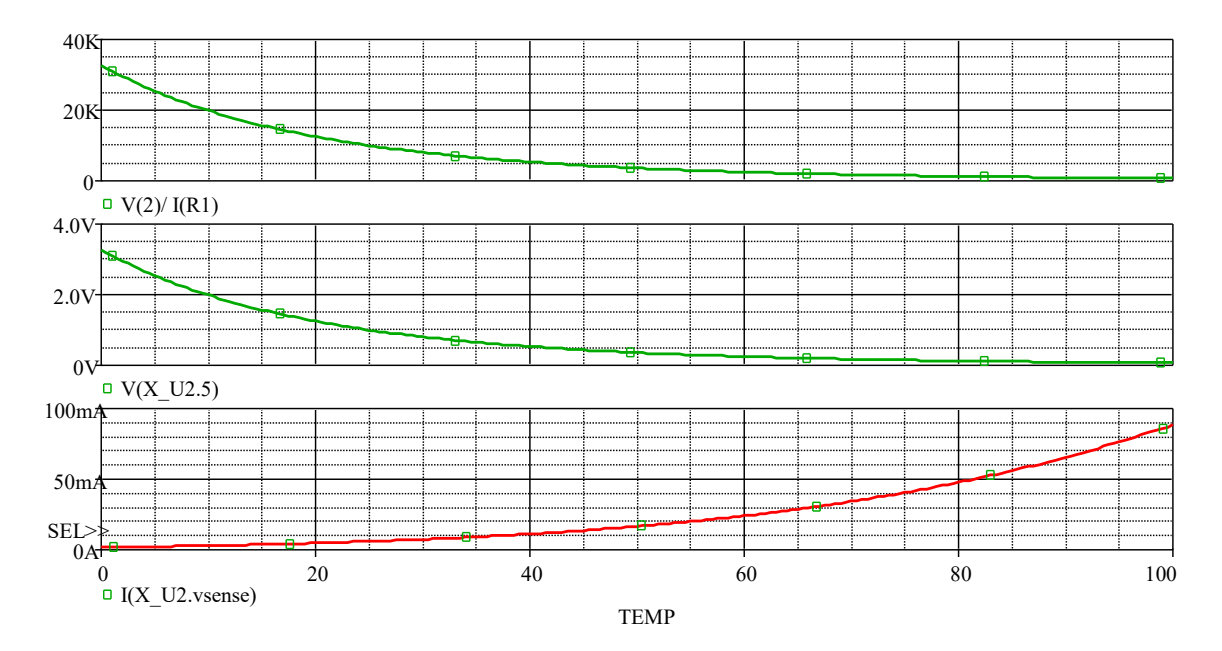

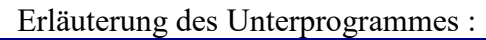

| File Edit View Model Plot Iools Window Help         Image: State of the state of the state                  |
|----------------------------------------------------------------------------------------------------|
| Model Lift         X         Image: Construction of the construction of the construct |
| Model List         x           Model Name         Type           nkc*         SUBCKT           SUBCKT         subckt ncc 1 2           For x         SUBCKT           ref 4 0 10K         gout 0 5 poly(2) (5,0) (4,0) 0 0 0 0 1.0           ref 4 0 10K         gout 0 5 poly(1) 6 0 3.266           + -0.16633619         + 0.0046450693           + 8.6656955e-5         + 1.017213e-6           + -3.866803e-9         + -8.8615615e-11           + 1.678045e-12         + -1.3013017e-14                                                                                                    |
| + 4.851/U31e-17<br>+ -6.8866237e-20<br>r0 5 0 1.0<br>itemp 0 6 dc 1.0<br>rt 6 0 rtemp 0.001<br>.model rtemp res (r=1 tc1=1000)                                                                                                    |

PTC aus dem UP erzeugen :

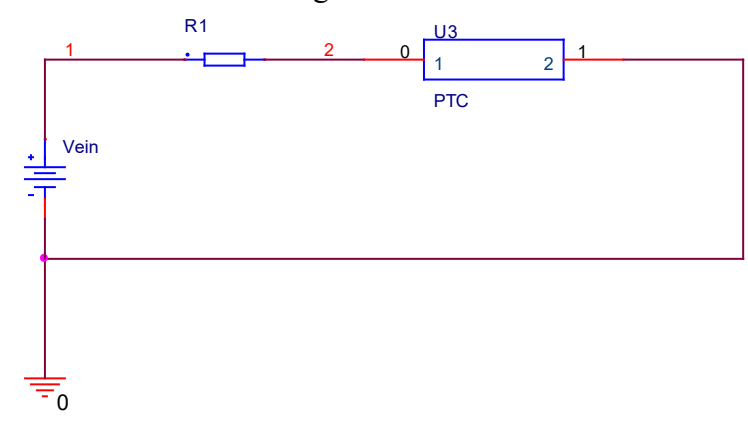

Übung : Erstellen eines PTC als neues Modell.

a) Modelldefinition des NTC einfach kopieren und den Namen ändern  $\rightarrow$  (NTC nach PTC bis .subckt und .end...)

## Schritt 1 : Verändern des Wertes für tc1 von +1000 auf -1000

.subckt ptc 1 2 ; Namen ändern : statt ntc ptc verwenden ! EOUT 1 3 poly(2) (5,0) (4,0) 0 0 0 0 1.0 vsense 3 2 dc 0.0 fout 0 4 vsense 1.0 rref 4 0 10K gout 0 5 poly(1) 6 0 3.266 +-0.16633619 +0.0046450693+-8.6856965e-5+ 1.017213e-6 +-3.8668603e-9 + -8.8615615e-11 +1.678045e-12+-1.3013017e-14 + 4.8617031e-17 +-6.8866237e-20 r0 5 0 1.0 itemp 0 6 dc 1.0 rt 6 0 rtemp 0.001 .model rtemp res (r=1 tc1=-1000) bei dem NTC ist dieser Wert tc1=+1000 !!! .ends ptc ( Achtung auch hier ist statt ntc ptc einzutragen ! )

## Ergebnis nach der Veränderung von tc1 :

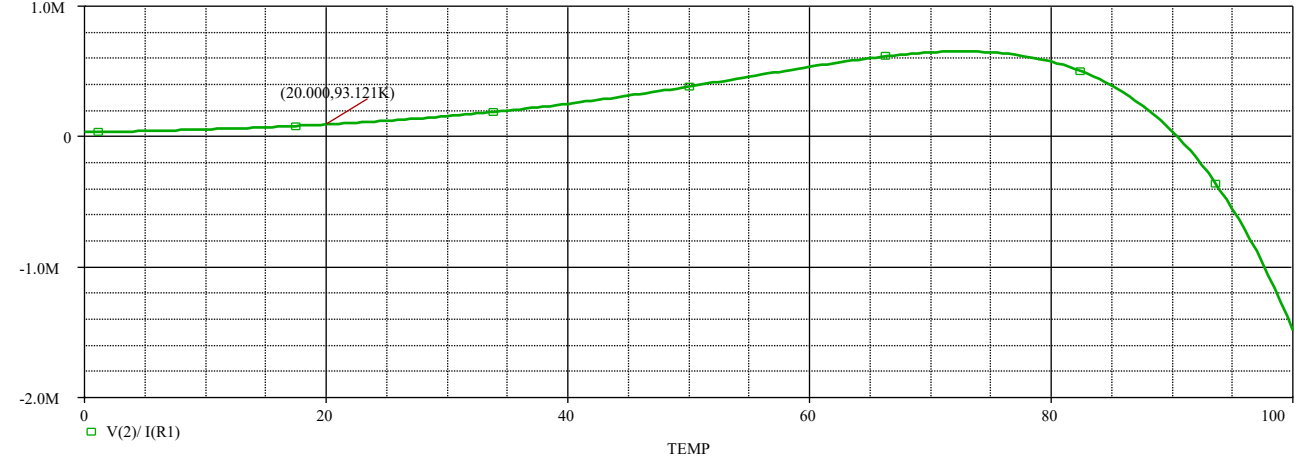

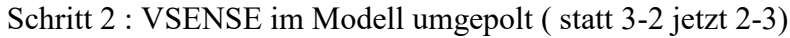

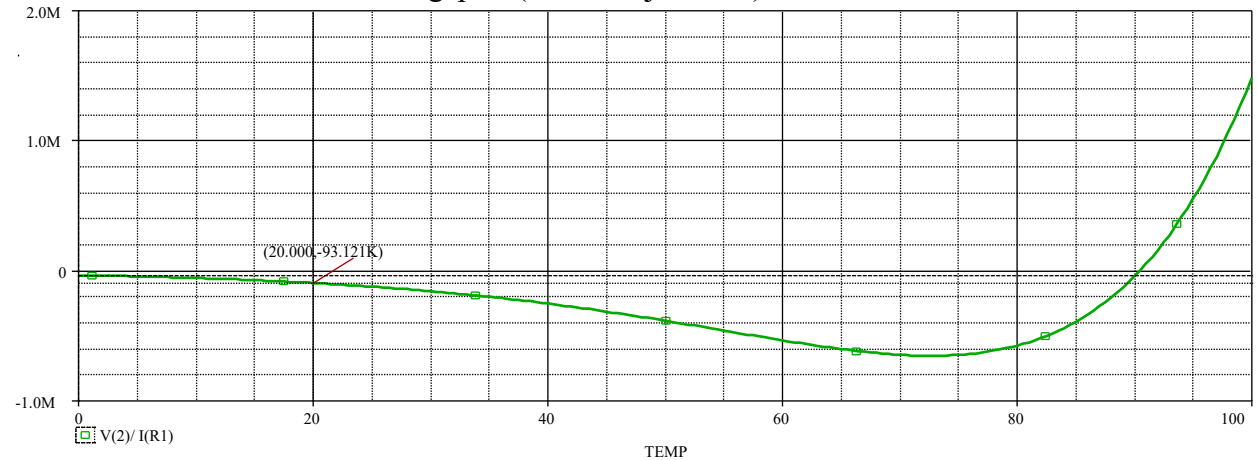

```
.options tnom=0
.subckt ptc2 1 2
EOUT 1 3 poly(2) (5,0) (4,0) 0 0 0 0 1.0
vsense 2 3 dc 0.0
fout 0 4 vsense 1.0
rref 4 0 10K
gout 0 5 poly(1) 6 0 -100 (bei dem NTC war statt der 100 hier 3.266 eingetragen)
+-0.16633619
+0.0046450693
+ -8.6856965e-5
+ 1.017213e-6
+-3.8668603e-9
+-8.8615615e-11
+1.678045e-12
+-1.3013017e-14
+ 4.8617031e-17
+ -6.8866237e-20
r0 5 0 1.0
itemp 0 6 dc 1.0
rt 6 0 rtemp 0.001
.model rtemp res (r=1 tc1=-1000)
.ends ptc2
```

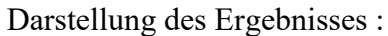

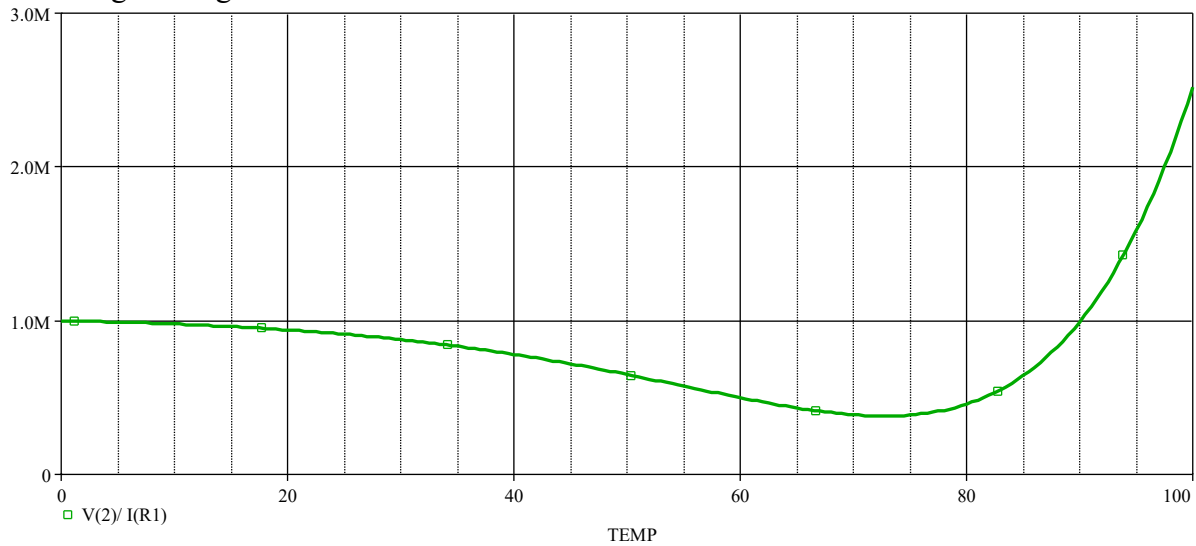

## Worst Case Analyse

Am Beispiel eines einfachen ohmschen Spannungsteilers R1/R2 wird die Worst-Case-Analyse mit dem Simulationsprogramm "Worst" gezeigt. In der Modellanweisung für die Widerstände ist eine Toleranz von +-10% vorgegeben. Berechnet wird die Teilspannung über dem Widerstand R2 am Knoten 2.

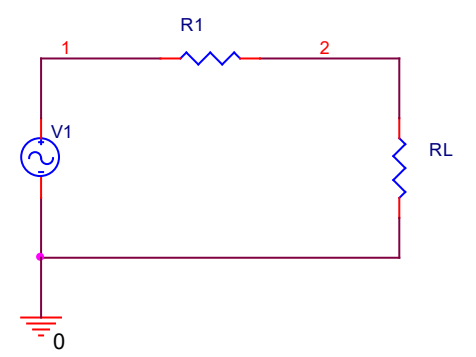

Definition der Widerstände:

.model rmod RES (r=1 dev=10%) ; r ist der Widerstandsfaktor Der Widerstand "RMOD" stammt aus der Laboreigenen Bibliothek "LEK.LIB"

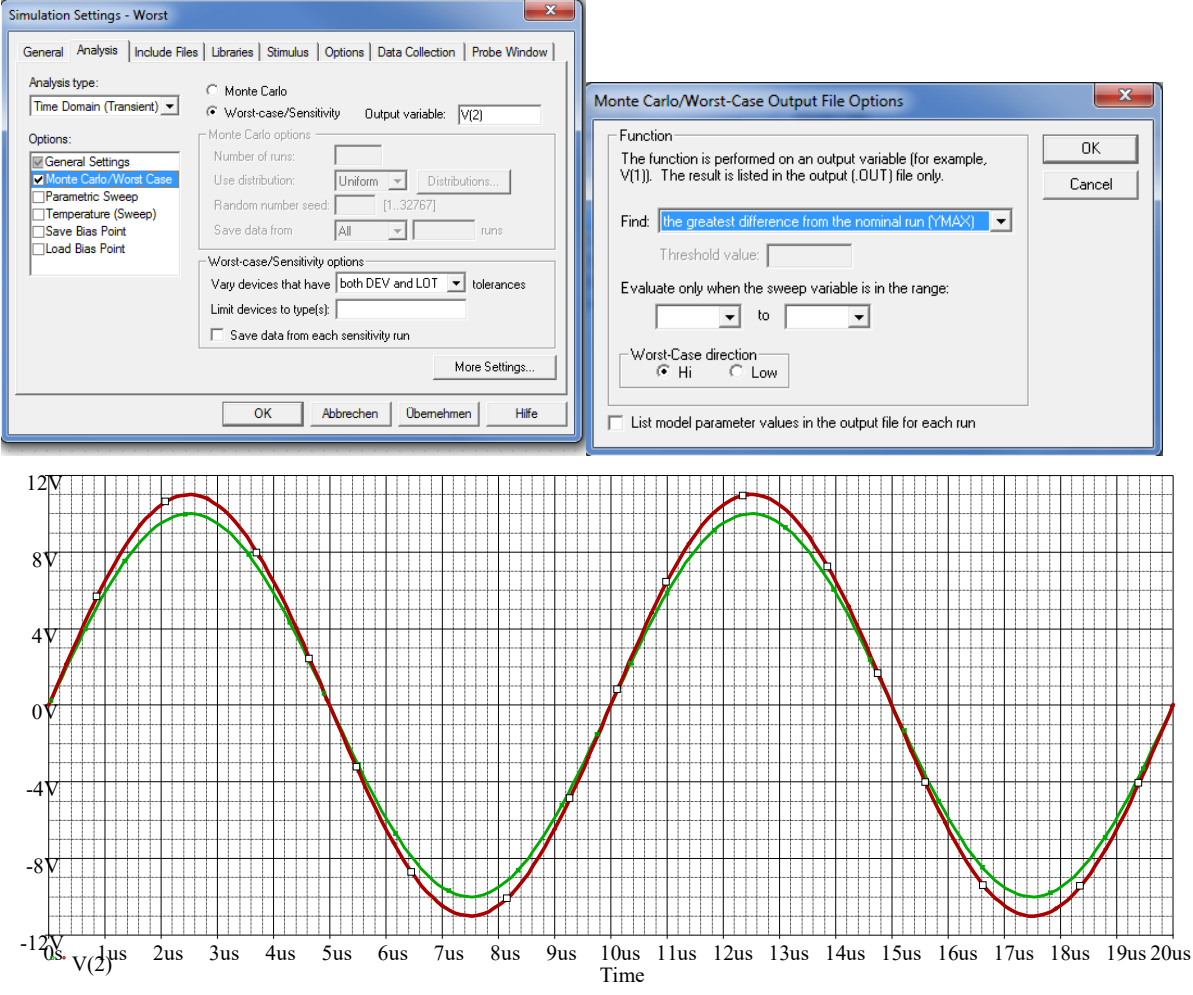

Die grüne Kurve zeigt die Nenndaten; die andere Kurve zeigt das Verhalten. Welche Abweichung dargestellt werden soll ist in den oben dargestellten Simulationsoptionen einzustellen.

z.B.: Worst case direction: Hi oder Lo